## Uploading a PDF to the Onesheet Admin

Upload PDFs to your Onesheet admin with ease! Take any marketing or agent facing PDFs you have created and upload them to the Onesheet admin for your agents use in their presentations.

## Uploading a PDF to the Onesheet Admin

1. From the Pages tab in the Presentation admin, select the Create Page button (See below).

| Templates          | Pages In New Fol                                       | DER 💽 CREATE PAGE |
|--------------------|--------------------------------------------------------|-------------------|
| Pages              |                                                        | 4                 |
| Report Page Titles | Title Description Status                               | - <b>1</b>        |
|                    | Uncategorized (46)                                     |                   |
|                    | = Brokerage Collateral (25) SALES/MARKETING ONLY       |                   |
|                    | = Test Onesheets (6) Folder is for test onesheets only |                   |
|                    | = Permissions 1 (2)                                    |                   |
|                    | = <b>b</b> toche (0)                                   |                   |
|                    | = New Recruiting Content (1)                           |                   |
|                    | = PacU (35) Pacific Union                              |                   |
|                    | Removed (52)                                           |                   |
|                    |                                                        |                   |
|                    |                                                        |                   |
|                    |                                                        |                   |

2. Select the **Upload PDF** (See below).

| Templates          | Dagas                                                                                                    |                 |
|--------------------|----------------------------------------------------------------------------------------------------|-----------------|
| Pages              | rages                                                                                                    | DER CREATE PAGE |
| Report Page Titles | Title Description Status                                                                                  |                 |
|                    | Uncategorized (46)                                                                                        |                 |
|                    | = Brokerage Collateral (25) SALES/MARKETING ONLY                                                          |                 |
|                    | = Test Onesheets (6) Folder is for test onesheets only                                                    |                 |
|                    | = Permissions 1 (2)                                                                                       |                 |
|                    | = <b>b</b> toche (0)                                                                                      |                 |
|                    | = New Recruiting Content (1)                                                                              |                 |
|                    | = PacU (35) Pacific Union                                                                                 |                 |
|                    | Removed (52)                                                                                              |                 |
|                    | Create page options x                                                                                     |                 |
|                    | Build Page<br>Create your own custom content using a combination of images, videos, text<br>and even kTMI |                 |
|                    | Upload PDF page(s) Create a page or pages using a PDF file.                                               |                 |
|                    |                                                                                                    |                 |
|                    |                                                                                                    |                 |
|                    |                                                                                                    |                 |
|                    |                                                                                                    |                 |
|                    |                                                                                                    |                 |

3. Select the PDF you would like to upload and select **Upload** (See below).

| Pages       INTEX FOLDER       CREATE PAGE         Report Page Titles       Title       Description       Status         Image: Image International International Internation Internatinternatintereformation Internatinternational Internatio                                                                                                    | Templates          |                                                                                            | _          |             |
|----------------------------------------------------------------------------------------------------|--------------------|--------------------------------------------------------------------------------------------|------------|-------------|
| Title       Description       Status <ul> <li>Uncategorized (46)</li> <li>Brokerage Collateral (25)</li> <li>SALES/MARKETING ONLY</li> <li>Brokerage Collateral (25)</li> <li>Folder is for test onesheets only</li> <li>Brokerage Collateral (25)</li> <li>Folder is for test onesheets only</li> <li>Brokerage Collateral (25)</li></ul>                                                                                                    | Pages              | Pages                                                                                      | NEW FOLDER | CREATE PAGE |
| Uncategorized (46) In Uncategorized (46) In Brokorage Collateral (25) SALES/MARKETING ONLY In Test Onesheets (6) Folder is for test onesheets only In Test Onesheets (6) Folder is for test onesheets only In Test Onesheets (6) Folder is for test onesheets only In Test Onesheets (6) Folder is for test onesheets only In Test Onesheets (6) Folder is for test onesheets only In Test Onesheets (6) Folder is for test onesheets only In Test Onesheets (6) Folder is for test onesheets only In Test Onesheets (6) Folder is for test onesheets only In Test Onesheets (7) In Test Onesheets (7)                                                                                                    | Report Page Titles | Title Description                                                                          | Status     |             |
| Endergage Collateral (25) SALES/MARKETING ONLY Test Oneaheets (6) Folder is for test oneaheets only Folder is for test oneaheets only Folder is for test oneaheets oneaheets one                                                                                                    |                    | Uncategorized (46)                                                                         |            |             |
| =       Test Onesheets (6)       Folder is for test onesheets only       ***         =       Permissions 1 (2)       ***         =       toche (0)       ***         =       New Recruiting Content (1)       ***         =       PacU (35)       Pacific Union         F       Upload PDF       ***         PDF file type only. Page upload limit is 10 pages.       CANCEL       UPLOAD                                                                                                    |                    | = Brokerage Collateral (25) SALES/MARKETING ONLY                                           |            |             |
| =       Permissions 1 (2)          =       toche (0)          =       New Recruiting Content (1)          =       PacU (35)       PacIfic Union         =       PacU (35)       PacIfic Union         F       Upload PDF          PDF file type only. Page upload limit is 10 pages.       CANCEL       UPLOAD                                                                                                    |                    | = Test Onesheets (6) Folder is for test onesheets only                                     |            |             |
| =       toche (0)          =       New Recruiting Content (1)          =       PacU (35)       PacIfic Union           Choose File       No file chosen          PDF file type only. Page upload limit is 10 pages.       CANCEL       UPLOAD                                                                                                    |                    | = Permissions 1 (2)                                                                        |            |             |
| New Recruiting Content (1)      PacU (35)     Pacific Union      PacU (35)     Pacific Union      CANCEL      UPLOAD                                                                                                    |                    | = 🖿 toche (0)                                                                              |            |             |
| PacU (36) PacIfic Union     Police Choose File No file choose     Police Police File No file choose     Police File No file choose     Police File     Police File     Police File |                    | = New Recruiting Content (1)                                                               |            |             |
| Choose File No file chosen<br>PDF file type only. Page upload limit is 10 pages.<br>CANCEL                                                                                                    |                    | = PacU (35) Pacific Union                                                                  |            |             |
|                                                                                                    |                    | Choose File No file chosen<br>PDF file type only. Page upload limit is 10 pages.<br>CANCEL |            |             |
|                                                                                                    |                    |                                                                                            |            |             |
|                                                                                                    |                    |                                                                                            |            |             |